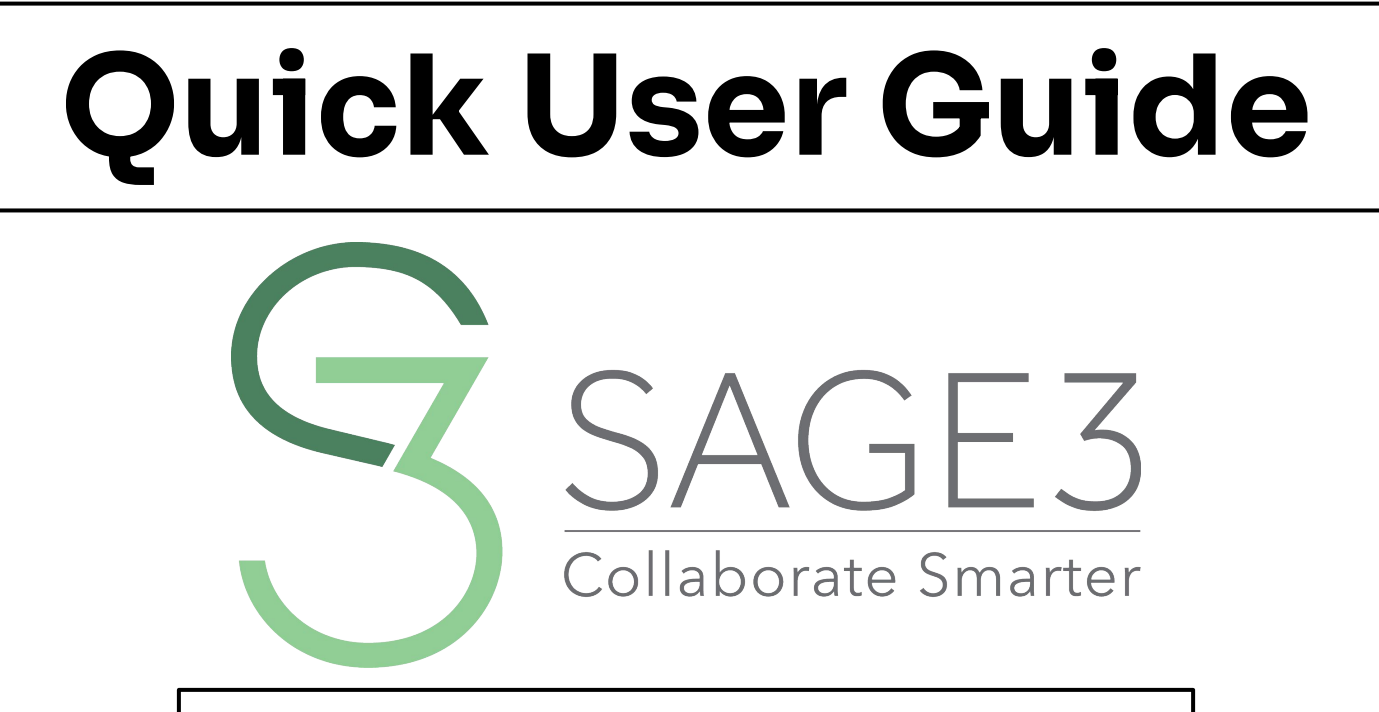

This guide is for Version 1.0.44 (2025)

#### **Table of Contents**

| Getting Started | 1 |
|-----------------|---|
| <u>Hubs</u>     | 4 |
| Logging In      | 5 |
| <u>Rooms</u>    | 6 |
| Boards          | 7 |

Г

| Navigation       | 2  |
|------------------|----|
| Inside the Board | 11 |
| Cheat Sheet      | 12 |
| Navigation Modes | 13 |

| Key Features      | 3     |
|-------------------|-------|
| Uploading Content | 15-16 |
| Screen Sharing    | 17-18 |
| Applications      | 19-20 |
| Display Walls     | 21-23 |

| Tips & Tricks          | 4  |
|------------------------|----|
| Application Control    | 25 |
| <u>Multi-select</u>    | 26 |
| Follow/Match Feature   | 27 |
| Shortcuts              | 28 |
| SAGE Intelligence (AI) | 29 |

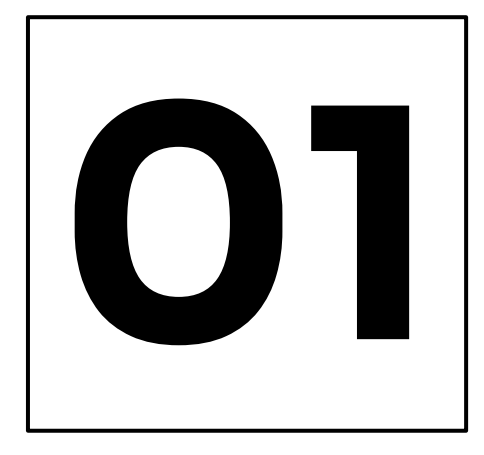

#### <u>Hubs</u>

Choose a **hub**. The main hubs are Chicago, JetSage, and Hawaii. Choose one that is **closest to you**. JetSage is located in Indiana.

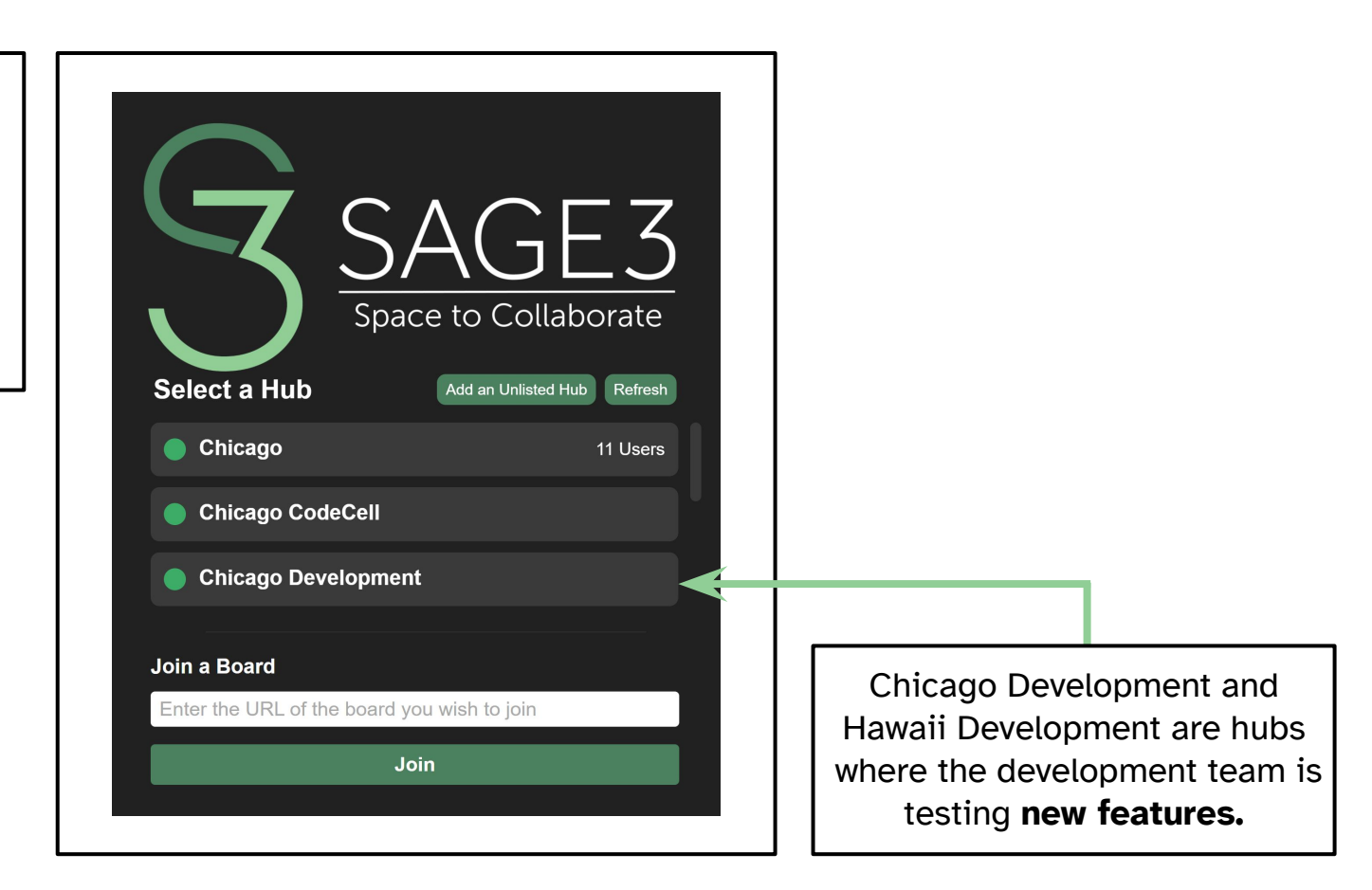

1

#### Logging In

Select the **login portal** of your choice. We recommend you login with an id rather than as guest the first time.

1

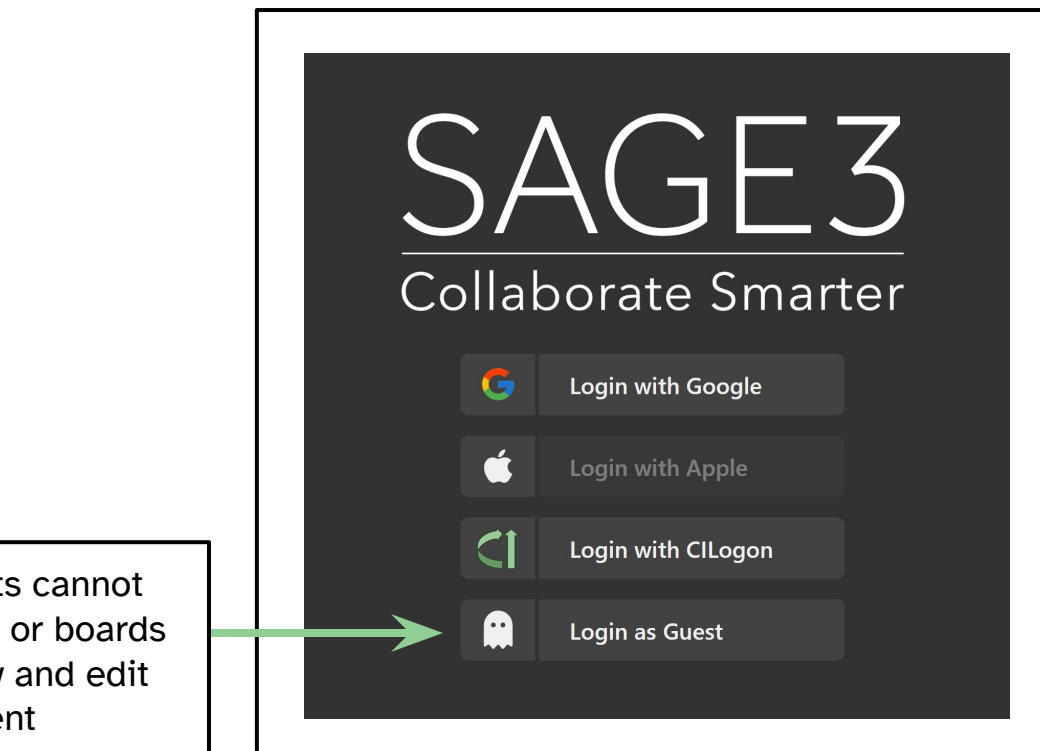

Note: Guests cannot create rooms or boards but can view and edit content

#### **Rooms**

After you login, make your own room...

1

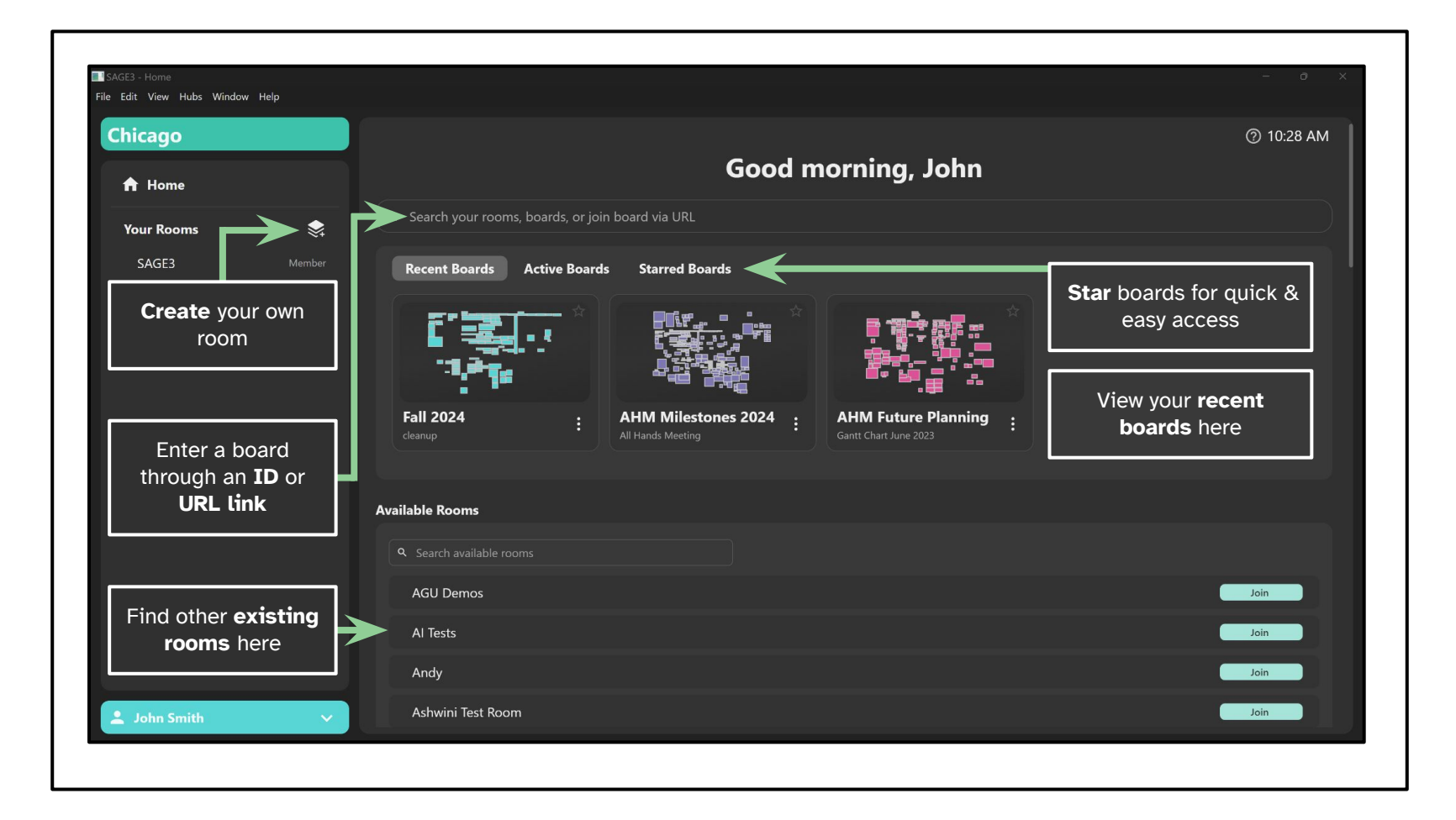

#### **Boards**

Once you've created a room, you can now create a board...

| hicago                                        | Testing Room                               |
|-----------------------------------------------|--------------------------------------------|
| 🔒 Home                                        | Room for Testing<br>Created by John Smith  |
| Your Rooms SAGE3 Member<br>Testing Room Owner | Created on   Settings Unjoin      ⊞ Boards |
|                                               | + Create your own board here               |

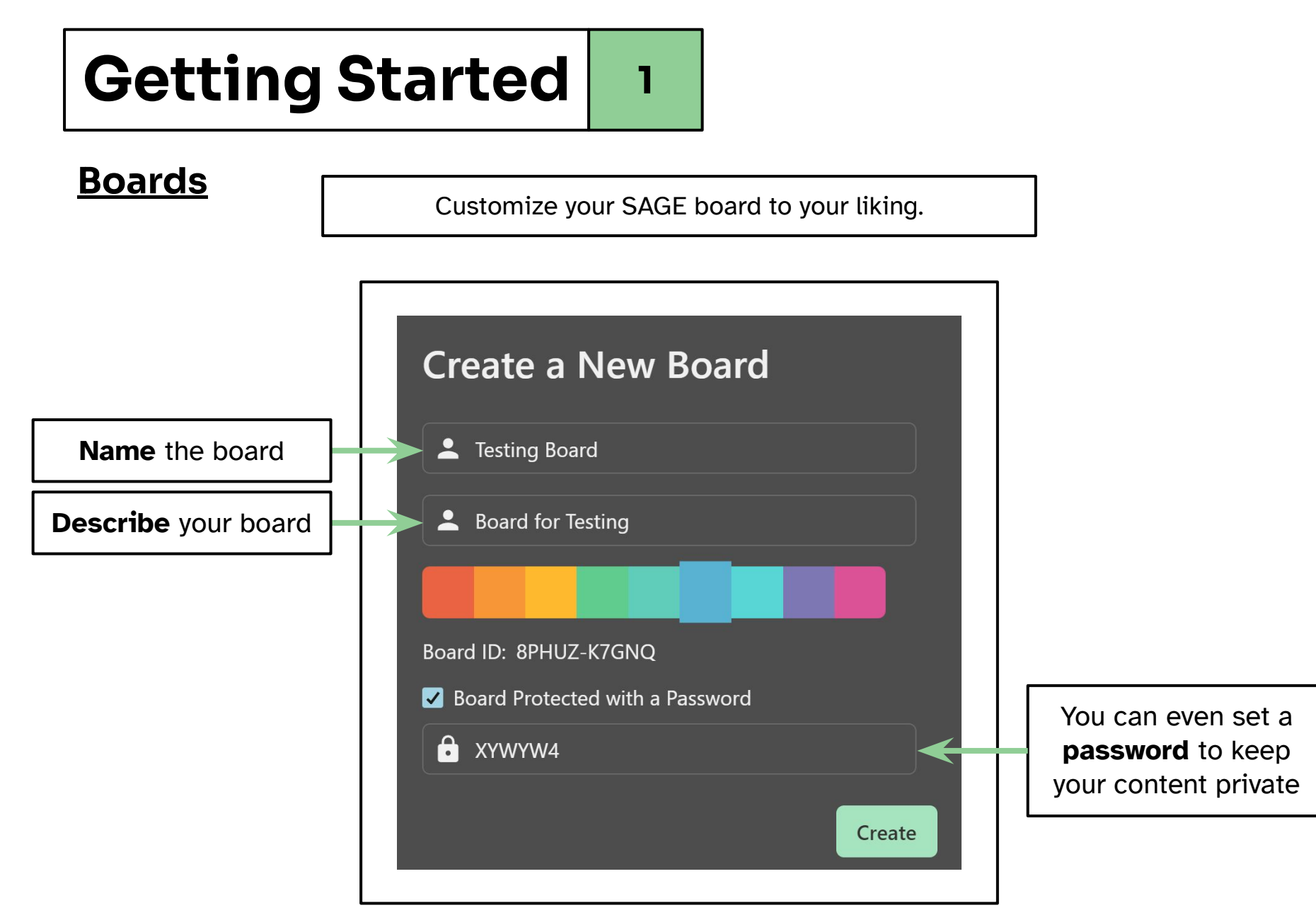

#### **Boards**

| Chicago                             |                    | Testing Room                                             |
|-------------------------------------|--------------------|----------------------------------------------------------|
| 🔒 Home                              |                    | Room for Testing<br>Created by John Smith                |
| Your Rooms<br>SAGE3<br>Testing Room | et Member<br>Owner | Created on   Settings Unjoin   ⊞ Boards Assets ★ Plugins |
|                                     |                    | + Can Search Boards                                      |
|                                     |                    | Testing Board<br>Board for Testing 1 🗇 🌣 ★ 🖙 🗊           |
|                                     |                    | Enter the board                                          |
|                                     |                    |                                                          |

![](_page_9_Picture_0.jpeg)

2

#### **Inside the Board**

Look for the toolbar along the bottom of the window. Here are their features.

![](_page_10_Figure_4.jpeg)

#### **Cheat Sheet**

For a quick & easy cheat sheet on SAGE's tools, press "**Shift + ?**" on your keyboard.

![](_page_11_Figure_4.jpeg)

#### **Navigation Modes**

SAGE3 has two navigation modes to aid you in traversing the boards.

**Selection Mode** is mainly used for when you want to manipulate and access apps on the board

![](_page_12_Picture_5.jpeg)

![](_page_12_Picture_6.jpeg)

#### Shortcut Tip: Press 1 on your keyboard to select Selection Mode and 2 for Grab Mode

![](_page_13_Picture_0.jpeg)

3

#### **Uploading Content**

![](_page_14_Picture_3.jpeg)

3

#### **Uploading Content**

![](_page_15_Picture_3.jpeg)

You can upload other types of documents into SAGE3... Supported documents include: pdf, jpg, JPEG, png, svg, webp, txt, md, markdown, mp4, m4v, py, geojson files & URLs.

3

#### **Screen Sharing**

![](_page_16_Figure_3.jpeg)

3

#### **Screen Sharing**

SAGE3 can even share **multiple screens** from multiple laptops & monitors at the same time across the board!

![](_page_17_Picture_4.jpeg)

3

![](_page_18_Figure_2.jpeg)

3

#### **Applications**

Scroll down for more applications.

![](_page_19_Figure_4.jpeg)

3

#### **Display Walls**

You can run SAGE3 on a large display wall too.

Just install the SAGE3 client app on the computer driving the wall, and launch it. After logging in, go to the desired room and board.

![](_page_20_Picture_5.jpeg)

3

#### **Display Walls**

Designating the client as a "Wall" makes it easier to see the bounds of your wall.

![](_page_21_Picture_4.jpeg)

3

#### **Display Walls**

After doing so, a **border** will appear to other users so they can see the visible area of the wall. Anything you place within the borders will be visible on the wall.

![](_page_22_Picture_4.jpeg)

![](_page_23_Picture_0.jpeg)

3

Each uploaded asset comes with a unique set of application control tools. Try them out for yourself!

**Application Control** 

Below are just 2 examples of applications- a stickie note and PDF document app.

![](_page_24_Figure_5.jpeg)

3

#### Multi-select

You can perform actions on groups of apps by **multi-selecting** them.

![](_page_25_Picture_4.jpeg)

In **Selection Mode**, **click & drag** on the board to lasso the desired apps. A tool bar will appear that will give you further options.

Here you can easily organize your board!

## 3

#### **Follow/Match Feature**

Under the **"Users"** icon, SAGE3 offers the following useful features when you click on a name:

The **"Follow Me"** feature tethers other users to your view while you navigate your board.

![](_page_26_Picture_5.jpeg)

"Match Me" allows others to match your screen area on the board so they can see exactly what you're seeing.

3

#### **Shortcuts**

![](_page_27_Picture_3.jpeg)

**Shift + S** quickly creates a stickie note

![](_page_27_Picture_5.jpeg)

Clicking or hovering on an app then pressing "**Z**" on the keyboard will automatically zoom into it

Asset, Command, or ask SAGE Intellingence

Ctrl/Cmd + K brings up SAGE3's AI tool for quick and easy access

3

#### **SAGE Intelligence (AI)**

Each app can be interacted with **SAGE Intelligence**, an **AI** chat bot that can help you summarize, brainstorm, describe, and much more!

![](_page_28_Picture_4.jpeg)

#### For more help, visit our Discord:

![](_page_29_Picture_1.jpeg)

https://discord.com/invite/VDNy2bzAgc

Or send a message to our forms:

https://forms.gle/1b6cWPvxdCD44NkA9

![](_page_29_Picture_5.jpeg)

SAGE3 is made possible by the following National Science Foundation awards:

2004014 (University of Hawaii at Manoa), 2003800 (University of Illinois at Chicago), 2003387 (Virginia Tech)

![](_page_29_Picture_8.jpeg)